# 113學制四技一年級五專一年級 班級永續經營成績計算方式

**社 團 活 動 ( 16 30 % )** 1次20分, 合計上限100分 社團辦理活動、迎新演唱會、 社團博覽會、及社團成果展...等

#### 班級經營(佔20%)

系週會1次20分 班會參與6次每1次10分 校內講座、專題講座、研習、 藝文欣賞…等1次5分 合計上限100分

### 愛校服務(佔50%)

參加班級排定之校內公共區域清 潔及維護。

每學期需參與45次,每次2分合計 上限為90分。另由導師依活動表 現加減成績以10分為限,合計總 分上限為100分。

|   | 「班級永續經營課程」         |    |
|---|--------------------|----|
|   | (一)、(二)            |    |
| 修 | ;课对象:日五专一年级、四技丨年级  | 學生 |
| 成 | t   續:日五專可認列「一般選修」 | 學分 |
|   | 日四技可認列「跨域學習」       | 學分 |
|   | 不及格需補修完成,以免影響畢業期   | 阴程 |

每<mark>學期成績均應</mark> 達六十分及格

若學生有任何問題可以至學務處課服中心詢問承辦老師

## 學生生活與服務

簽到步驟

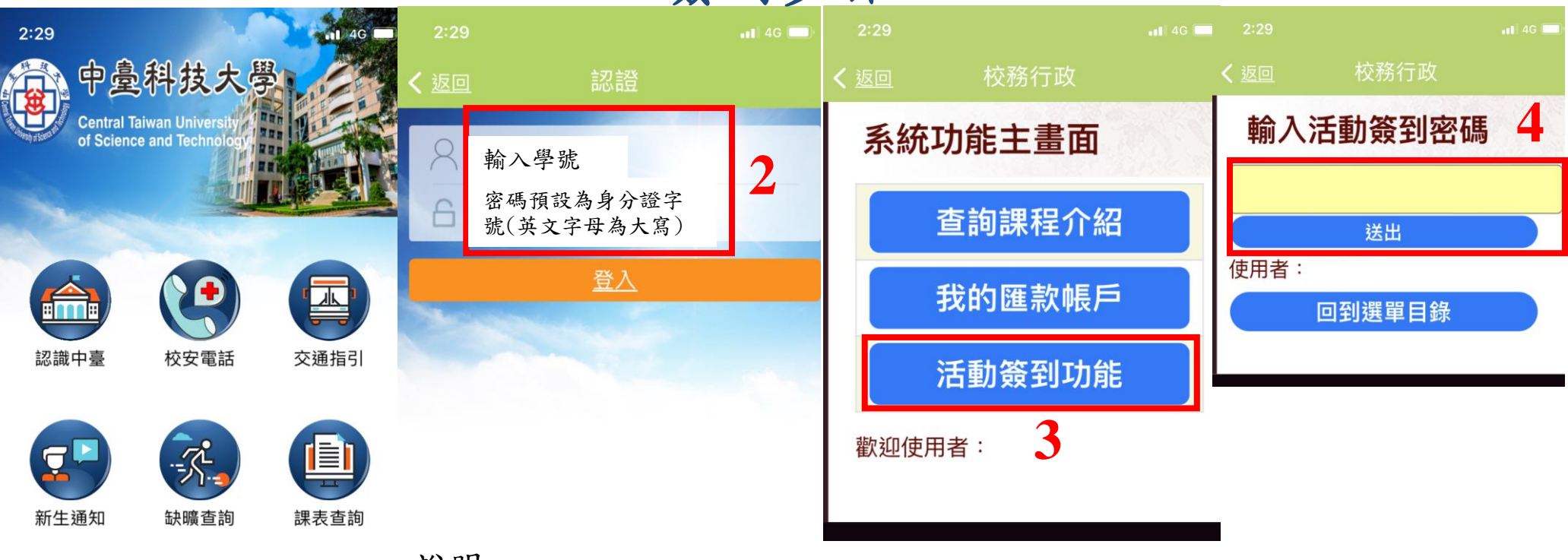

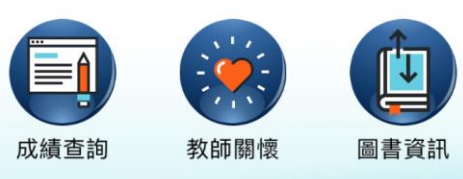

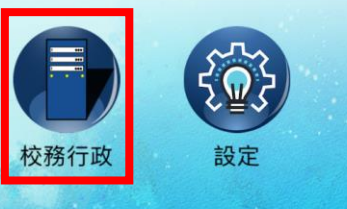

說明:

請於行動裝置之程式商店(Android系統之Play商店或iOS系統之App Store)下載並安裝「中臺即時關懷App」,於行動裝置開啟APP 1.點選校務行政

2.進行登入作業(輸入學號/密碼預設為身分證字號(英文字母為大寫) 3.點選活動簽到功能

4. 輸入活動簽到密碼,並按「送出」

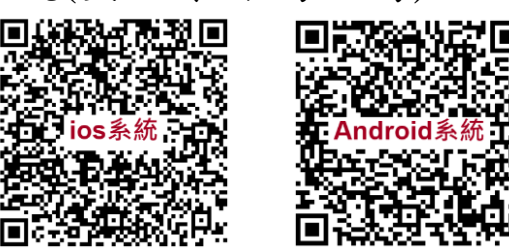

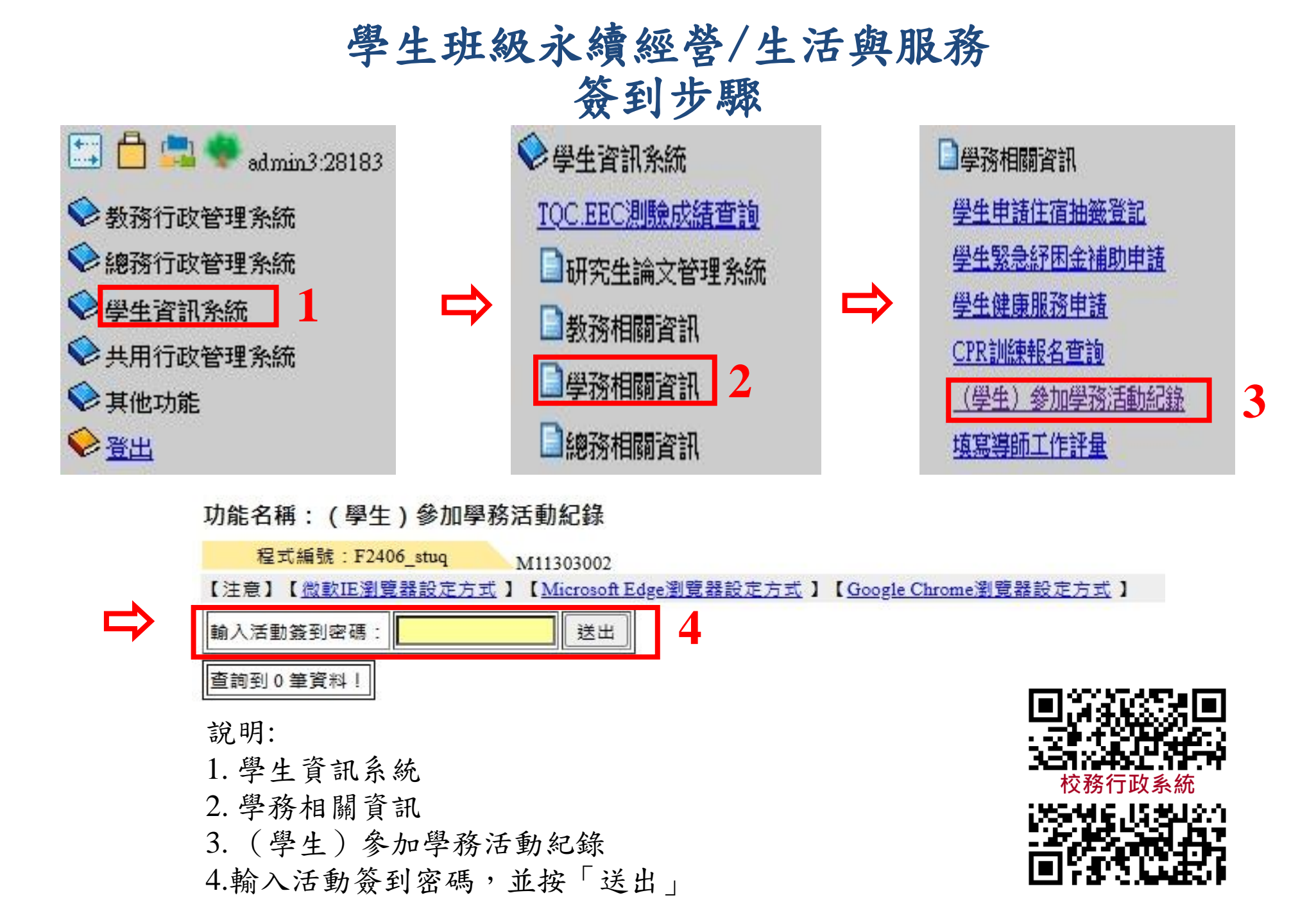

# 班級永續經營成績查詢校務行政系統

| <ul> <li></li></ul> |    |                 | <ul> <li>◇ 學生資訊系:</li> <li>TQC.EEC測驗</li> <li>研究生論文</li> <li>教務相關資</li> <li>1</li> <li>學務相關資</li> <li>總務相關資</li> </ul>                                                                                                    | 統<br><u>成績杳詢</u><br>文管理系統<br>資訊<br>資訊<br>2<br>資訊 | 静務相關資訊     新住民原住民資料維護     生活與服務成績查詢(113以後入學)     班級永續經營成績查詢(113以後入學)     《學務)學生校外賃居資料確認     班會會議紀錄維護     霍式編號: Sas     出生 2014 |             |              | . <b>F</b> |  |
|---------------------|----|-----------------|----------------------------------------------------------------------------------------------------|--------------------------------------------------|----------------------------------------------------------------------------------------------------|-------------|--------------|------------|--|
|                     |    |                 |                                                                                                    |                                                  |                                                                                                    |             |              |            |  |
| 明細                  | 姓名 | 愛校服務(50%)       | 社團活動(30%                                                                                                    | ) 班級經                                            | 營(20%) 多元                                                                                                    | 服務(0%) 生活服務 | 务分數          |            |  |
| 點明細                 | ]  | 0               | 0                                                                                                    | 0                                                | 0                                                                                                    | 0           |              |            |  |
| 江和小毕                |    | 十前四小            | - 同点                                                                                                    | ▶113-1學期生活與                                      | Q服務活動明細                                                                                                    | 江北市明        | <b>拉</b> 南 从 | 八批         |  |
| 389                 |    | 王妍平位<br>學生事務處   | 現別<br>多元服務                                                                                                    | 丁双肋                                              | 20240827                                                                                                    | 1000~1200   | 校內介          | <u> </u>   |  |
| 395                 |    | 學生事務處           | 多元服務                                                                                                    |                                                  | 20240829                                                                                                    | 1000~1200   | 校內           | 0          |  |
| 396                 |    | 學生事務處           | 多元服務                                                                                                    |                                                  | 20240829                                                                                                    | 1000~1200   | 校內           | 0          |  |
| 502                 |    | 學生事務處           | 多元服務                                                                                                    |                                                  | 20240909                                                                                                    | 1000~1200   | 校內           | 0          |  |
| 449                 |    | 學生事務處           | 多元服務                                                                                                    |                                                  | 20240909                                                                                                    | 1000~1200   | 校內           | 0          |  |
| 496                 |    | 學生事務處           | 社團活動                                                                                                    |                                                  | 20240909                                                                                                    | 1000~1200   | 校內           | 20         |  |
| 497                 | _  | 学生事務處           | 社團活動                                                                                                    |                                                  | 20240909                                                                                                    | 1000~1200   | 校内           | 20         |  |
| 498                 | _  | 字生爭扮屍<br>與止重改虐  | 社團活動                                                                                                    |                                                  | 20240909                                                                                                    | 1000~1200   | 校内           | 20         |  |
| 499<br>500          |    | 子土尹仍处 學上事務處     | 在凹石町<br>計園活動                                                                                                    |                                                  | 20240909                                                                                                    | 1000~1200   | 校内           | 20         |  |
| 501                 | _  | 学生事/历处<br>墨生事務處 | 社園活動                                                                                                    |                                                  | 20240909                                                                                                    | 1000~1200   | 校内           | 20         |  |
| 503                 |    |                 | 11日日 51 11日 51 110 110 110 110 110 110 110 110 110 | 条调會                                              | 20240909                                                                                                    | 1000~1200   | 校內           | 20         |  |
| 504                 |    | 學生事務處           | 班級經營                                                                                                    |                                                  | 20240909                                                                                                    | 1000~1200   | 校內           | 20         |  |
| 505                 |    | 學生事務處           | 班級經營                                                                                                    | 系週會                                              | 20240909                                                                                                    | 1000~1200   | 校內           | 20         |  |
| 510                 |    | 學生事務處           | 班級經營                                                                                                    | 系週會                                              | 20240909                                                                                                    | 1000~1200   | 校內           | 20         |  |
| 511                 |    | 學生事務處           | 班級經營                                                                                                    | 系週會                                              | 20240909                                                                                                    | 1000~1200   | 校內           | 20         |  |
| 450                 |    | 學生事務處           | 班級經營                                                                                                    | 系週會                                              | 20240909                                                                                                    | 1000~1200   | 校內           | 20         |  |
|                     |    |                 |                                                                                                    |                                                  |                                                                                                    |             |              | 1 .        |  |

\_\_\_\_\_

\_\_\_\_\_ \_\_\_\_\_

\_\_\_\_\_

#### 中臺科技大學班級永續經營課程實施要點

文件編號: SER202

1130626 行政會議通過

- 一、為培養本校學生健全人格、良好品德與正確價值觀念,促進學生在校園生活中的全面發展, 凡有關本校班級永續經營事宜,悉以本要點之規定辦理。
- 二、校訂通識跨域學習領域開設「班級永續經營課程(一)、(二)」,一般選修開設「班級永續經營課程(三)、(四)」,各1學分,分別開設於第一、二學年上下學期,班級永續經營課程內容由 學務處規劃並推動執行。
- 三、 課程實施內容:
  - (一) 班級永續經營課程推行方式如下:
    - 1. 「班級永續經營(一)、(二)」課程內涵分為「愛校服務」、「社團活動」及「班級經營」。
    - 2.「班級永續經營(三)、(四)」課程內涵分為「多元服務」、「社團活動」及「班級經營」。
    - 3. 各項內涵實施方式及成績計算方式如下:
      - (1)「愛校服務」:分數占比為該門課程 50%。實施方式為學生參加班級排定之校內 公共區域清潔及維護,由導師負責督導與參與次數統計。實施時間為周一至周五 第1節課為原則,每日參與活動以1次計,每學期需參與45次,每次2分合計上 限為90分。另由導師依活動表現加減成績以10分為限,合計總分上限為100分。
      - (2)「社團活動」:分數占比為該門課程 30%。實施方式為學生參與社團、系學會或 學生會舉辦社團活動以外之各項活動,由課外活動及服務學習中心負責督導與參 與次數統計。每學期需參與 5 次社課以外之社團辦理活動,如社團博覽會、迎新 演唱會及社團成果展...等,每次 20 分,合計總分上限為 100 分。
      - (3)「班級經營」:分數占比為該門課程 20%。實施方式為學生參與系週會、班會、 講座、藝文欣賞及展演...等,由班級導師負責督導與參與次數統計。每學期需參 與1次系週會(佔比為班級經營 20%)及班會6次(佔比為 60%)、講座、藝文欣賞及 展演4次(佔比為 20%),合計總分上限為 100 分。
      - (4)「多元服務」:分數占比為該門課程 50%。實施方式為學生參與校內/外服務,包括服務性社團之活動及營隊、院系招生宣傳活動、國內外社會服務或與志工團體辦理之活動,由各單位開立證明後由開課老師統計參與次數。每學期需參與 4 次校內/外單位辦理之活動,每次 25 分,合計總分上限為 100 分。
  - (二) 視課程規劃內容,由授課教師按工作性質與教育需要,利用學生課餘時間或排定之課程 中實施。
- 四、 實施對象及抵免規範:
  - (一) 本要點適用於113 學年度(含)之後之課程標準表。
  - (二) 日間部五專一年級、四技一年級學生選修「班級永續經營課程(一)、(二)」。
  - (三)日間部五專二年級、四技二年級及二技三年級學生(含轉學生)選修「班級永續經營課程
     (三)、(四)」。
  - (四)身心障礙或特殊疾病學生修習本課程,授課教師可依實際狀況進行課程內涵之適度調配。
  - (五) 凡本校招收之日間部五專、四技及二技之轉學生,曾於本校或原學校修畢與本課程性質相同之服務學習或關懷實踐教育類課程,得提出相關證明,依本校學生抵免學分辨法申請抵免「班級永續經營課程(一)、(二)、(三)、(四)」學分。
- 五、學生畢業前必須修畢班級永續經營課程(一)、(二)或取得愛校服務認證;身心障礙或特殊狀況 學生,得由學生每學期加退選期間主動提出申請,經授課導師送至系辦及教務處同意後予以 免修。
- 六、 導師為本課程之當然授課教師,如遇特殊狀況得另聘教師擔任之,授課教師須負責學生輔導、 學期成績合計與系統登錄等事宜。
- 七、本細則未盡事宜得依本校其他相關法規辦理。
- 八、 本要點經行政會議通過後實施,修正時亦同。